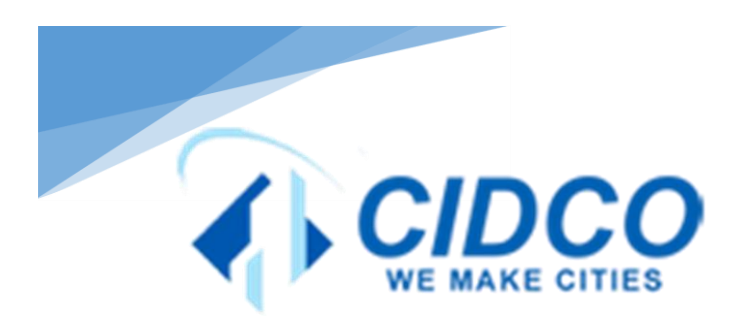

# CIDCO (cidco.maharashtra.gov.in)

City & Industrial Development Corporation of Maharashtra Limited (Government of Maharashtra Undertaking)

### **User Registration Page Dakshata**

| Tuesday, March 20, 2018 , <b>12:47:18 PM</b><br>रिस्टिक्के शहर आणि औद्योगिक<br>सहराषे विस्तकार (महाराष्ट्र शासनाचा उप | <b>विकास महामंडळ महाराष्ट्र मर</b><br>क्रम) | ssibility Options  <br>Google Cus | Screen reader Access   A- A A-                                                                                                    | +   English    |  |
|----------------------------------------------------------------------------------------------------|---------------------------------------------|-----------------------------------|----------------------------------------------------------------------------------------------------|----------------|--|
| मुखपृष्ठ सिडकोबदुल नवी मुंबई नवीन नगरे                                                                                | सल्ला नियोजन नागरीकाभिम्                    | <b>ख सेवा</b> व्यवसायाभिमुख सेवा  | कार्यालये                                                                                                    | कर्मचारी लॉगिन |  |
| HOME                                                                                                    | Register User                               |                                   | internet in the second second se |                |  |
| ABOUT US                                                                                                    | Name                                        | Name                              |                                                                                                    |                |  |
| PCACT                                                                                                    | DOB                                         |                                   | m                                                                                                    |                |  |
| CONTACT US                                                                                                    | Mobile No                                   | Mobile No                         |                                                                                                    |                |  |
| RELATED LINKS                                                                                                    | Email Id                                    | Frendt Id                         |                                                                                                    |                |  |
| HOW YOU CAN MAKE A<br>COMPLAINT                                                                                       | Choose a usemame                            | Choose a username                 |                                                                                                    |                |  |
| DEPARTMENTAL PROCESS<br>MANUALS                                                                                       | Choose a password                           | Choose a password                 |                                                                                                    |                |  |
| ANNUAL REPORT                                                                                                    | Confirm your password                       | Confirm your password             |                                                                                                    |                |  |
| COMPLAINTS                                                                                                    | Correspondence<br>Address(optional)         |                                   |                                                                                                    |                |  |
| MESSAGE FROM VC & MD                                                                                                  |                                             | 1                                 |                                                                                                    |                |  |
| OFFICE ORDER / CIRCULAR                                                                                               | Captcha Code                                | 1                                 |                                                                                                    |                |  |
|                                                                                                    |                                             | d59df 0                           |                                                                                                    |                |  |
|                                                                                                    |                                             |                                   | SUBMIT BA                                                                                                    | CK             |  |

### Screen 1

| Register User                       |                       |
|-------------------------------------|-----------------------|
| Name                                | Name                  |
| DOB                                 | <b>m</b>              |
| Mobile No                           | Mobile No             |
| Email Id                            | Email Id              |
| Choose a username                   | Choose a username     |
| Choose a password                   | Choose a password     |
| Confirm your password               | Confirm your password |
| Correspondence<br>Address(optional) |                       |
| Captcha Code                        |                       |
|                                     | d59df 🖸               |
|                                     | SUBMIT BACK           |

#### **Registration of Complainant**

- Citizens can make complaint online about issues relating to corruption, especially about bribe involving money matters, in any department.
- Complainant's identity will not be revealed by this department. That is why can use a password.
- Complainant has register by giving information in the boxes provided for, this is required for the authenticity.
- For every separate complaint he/she has to register on this page.
- Click on submit button to post the complaint online

# **Forgot Password Page Dakshata**

| 1        | सिडको<br>शहरांचे वित्यकार | <b>शहर आणि</b><br>(महाराष्ट्र श | <b>ग औद्योगिक वि</b><br>पासनाचा उपव्र | वेकास महामंडव<br>हम) | ठ महाराष्ट्र मर्यादित; |                   | Google        | Custom Search            | ٩         |        |
|----------|---------------------------|---------------------------------|---------------------------------------|----------------------|------------------------|-------------------|---------------|--------------------------|-----------|--------|
| मुखपृष्ठ | सिडकोबद्धत                | नवी मुंबई                       | नवीन नगरे                             | सल्ला नियोजन         | नागरीकाभिमुख सेवा      | व्यवसायाभिमुख सेव | ॥ কার্যারব    | कर्मचारी तॉगिन           |           |        |
| HO       | ME DAKSH                  | ATA PORTAL                      | • VIEW STA                            | ATUS OF COMPL/       | AINTS                  |                   |               |                          |           |        |
|          |                           |                                 |                                       |                      |                        | Lodge a N         | New Complaint | View Status of Complaint | Account ~ | Logout |
|          | Forgo                     | t Password                      |                                       |                      |                        |                   |               |                          |           |        |
|          |                           |                                 | D                                     | 08                   |                        | <b></b>           |               |                          |           |        |
|          |                           |                                 | Mobile                                | No Mobile            | No                     |                   |               |                          |           |        |
|          |                           |                                 | Email                                 | ld Email             | Id                     |                   |               |                          |           |        |
|          |                           |                                 |                                       | SUB                  | MIT CANCEL             |                   |               |                          |           |        |
|          |                           |                                 |                                       |                      |                        |                   |               |                          |           |        |
|          |                           |                                 |                                       |                      |                        |                   |               |                          |           |        |

### Screen 2

| DOB       |           |        | Ê |  |
|-----------|-----------|--------|---|--|
| Mobile No | Mobile No |        |   |  |
| Email Id  | Email Id  |        |   |  |
|           | SUBMIT    | CANCEL |   |  |

#### **Forgot Password**

- If the complainant has forgotten the password he/she can retrieve it by filling up these details
- Enter your DoB
- Enter you E-mail ID
- Click on submit button once you confirm your details

# Lodge a New Complaint Dakshata

| NUME - URBORNALOWIAL - LOUGE |                                                                 |
|------------------------------|-----------------------------------------------------------------|
|                              | Lodge a New Complaint View Status of Complaint Account v Logout |
| The Cidco Employee Against V | Whom You Want To Lodge A Complaint                              |
| Officer Name                 | Name                                                            |
| Officer Designation          | Designation                                                     |
| Location                     | <-Select-> T                                                    |
| Department                   | Department                                                      |
| Category                     | <-Select> v                                                     |
| Complaint                    |                                                                 |
|                              |                                                                 |
| Upload Document (If any) :   | Choose File No file chosen Choose File No file chosen           |
| Captcha Code                 |                                                                 |
|                              | latte O                                                         |
|                              | SUBMIT CANCEL                                                   |

### Screen 3

| Officer Name              | Name                                       |             |
|---------------------------|--------------------------------------------|-------------|
| Officer Designation       | Designation                                |             |
| Location                  | <select> •</select>                        | •           |
| Department                | Department                                 |             |
| Category                  | <select></select>                          | v           |
| Complaint                 |                                            | ×           |
| Unlead Descursors //Fam.4 | Charge File, No Slo charge Charge File, No | //          |
| Captcha Code              |                                            | nie criosei |
|                           | latte O                                    | 1           |
|                           | SUBMIT CANCE                               | EL          |

#### **Complaint Details**

- Complainant has to mention the name of the person involved in the case.
- Fill in the designation & department of the officer
- Give the location of the incident site
- Write the nature of the complaint
- Give the brief details of the complaint
- Complainant can upload documentary evidence if he/she has by
- Type the code given below and then click on submit button to post it online

### After lodge complete show complain token no

| IOME ABOUT US  | NAVI MUMBAJ          | NEW TOWNS CONSU           | LTANCY CITIZEN SERVIC     | ES BUSINESS        | SERVICES CONTACT U       | S EMPLOYEES'LO     | GIN             |
|----------------|----------------------|---------------------------|---------------------------|--------------------|--------------------------|--------------------|-----------------|
| HOME = DAKS    | HATA PORTAL = VIE    | W STATUS OF COMPLAIN      | NTS                       |                    |                          |                    |                 |
|                |                      |                           |                           |                    |                          |                    |                 |
| Success! Con   | plaint submitted Suc | cessfully and You will re | cieve a SMS regarding you | ur complaint toker | n number.Please note you | ur Complaint token | 201800000115    |
|                |                      |                           |                           | Lodge a New Cr     | molaint View Status      | of Complaint       | crount y Logout |
|                |                      | 077 11                    |                           |                    |                          |                    |                 |
| View Complaint | Complaint Di         | t Officer Name            | Category                  | Complaint          | Moderator Reply          | Reply Dt           | No.of Followups |
| 201800000115   | 23-03-2018           | Nilesh Sathe              | Bribe Demanded            | abc                |                          |                    |                 |
|                |                      |                           |                           |                    |                          |                    |                 |

### **Screen 4**

|                |              |              |                | Lodge a New Co | mplaint View Status | of Complaint | Account - Logo  | ut |
|----------------|--------------|--------------|----------------|----------------|---------------------|--------------|-----------------|----|
| liew Complaint | Complaint Dt | Officer Name | Category       | Complaint      | Moderator Reply     | Reply Dt     | No.of Followups |    |
| 01800000115    | 23-03-2018   | Nilesh Sathe | Bribe Demanded | abc            |                     |              |                 |    |
|                |              |              |                |                |                     |              |                 |    |
|                |              |              |                |                |                     |              |                 |    |
|                |              |              |                |                |                     |              |                 |    |
|                |              |              |                |                |                     |              |                 |    |
|                |              |              |                |                |                     |              |                 |    |
|                |              |              |                |                |                     |              |                 |    |
|                |              |              |                |                |                     |              |                 |    |
|                |              |              |                |                |                     |              |                 |    |
|                |              |              |                |                |                     |              |                 |    |
|                |              |              |                |                |                     |              |                 |    |
|                |              |              |                |                |                     |              |                 |    |
|                |              |              |                |                |                     |              |                 |    |
|                |              |              |                |                |                     |              |                 |    |
|                |              |              |                |                |                     |              |                 |    |
|                |              |              |                |                |                     |              |                 |    |

#### View the Status of Complaint

- To know the status of the complaint complainant can check the number of the case he/she has received
- The case could be tracked down by the date of making the complaint, category or name of the person against whom the complaint was made
- Click on submit button once you confirm your details.

### **Updating the Complaint**

| HOME ABOUT US NAVI MUMBAI NEW    | TOWNS CONSULTANCY      | CITIZEN SERVICES | BUSINESS SERVICES  | CONTACT US       | EMPLOYEES'LOGIN     |        |
|----------------------------------|------------------------|------------------|--------------------|------------------|---------------------|--------|
|                                  |                        |                  |                    |                  |                     |        |
| HOME DAKSHATA PORTAL UPDATE      | PROFILE                |                  |                    |                  |                     |        |
|                                  |                        | Lod              | ge a New Complaint | View Status of ( | Complaint Account ~ | Logout |
| Manage Account Details           |                        |                  |                    |                  |                     |        |
| Name                             | Nilesh Sathe           |                  |                    |                  |                     |        |
| DOB                              | 2008-01-08             | 6                | 1                  |                  |                     |        |
| Mobile No                        | 9702127435             |                  |                    |                  |                     |        |
| Email Id                         |                        |                  |                    |                  |                     |        |
|                                  | niiesh.sathe@gmail.com |                  |                    |                  |                     |        |
| Correspondence Address(optional) | Nerul Navi Mumbai      |                  |                    |                  |                     |        |
|                                  |                        |                  |                    |                  |                     |        |
| Captcha Code                     | 00000                  |                  |                    |                  |                     |        |
|                                  | 06096 0                |                  |                    |                  |                     |        |

### Screen 5

| Name                             | Nilesh Sathe           | Updating the Complaint                                                                                                |
|----------------------------------|------------------------|----------------------------------------------------------------------------------------------------|
| DOB                              | 2008-01-08             | • To update the complaint details complainant has to give his details as registered i.e. name, DoB, Mobile Number etc |
| Mobile No                        | 9702127435             | • He/she can change the correspondent details.                                                                        |
| Email Id                         | nliesh.sathe@gmail.com | Click on submit button once you confirm your details                                                                  |
| Correspondence Address(optional) | Nerul Navi Mumbai      |                                                                                                    |
| Captcha Code                     | 06d96 V                |                                                                                                    |

# **Change password**

| HOME DAKSHATA PORTAL CHANG | E PASSWORD                                                      |
|----------------------------|-----------------------------------------------------------------|
|                            | Lodge a New Complaint View Status of Complaint Account - Logout |
| Change Password            |                                                                 |
| Username                   | 9702127435                                                      |
| Enter existing password    | Enter existing password                                         |
| Choose new password        | Choose a new password                                           |
| Confirm your new password  | Confirm your new password                                       |
| Captcha Code               |                                                                 |
|                            | 7e106 0                                                         |

### Screen 6

| Username                  | 9702127435                |
|---------------------------|---------------------------|
| Enter existing password   | Enter existing password   |
| Choose new password       | Choose a new password     |
| Confirm your new password | Confirm your new password |
| Captcha Code              |                           |
|                           | 7e106 😳                   |
|                           | SUBMIT CANCEL             |

#### **Change of Password**

- To change the password registered earlier complaint needs to give his name and old password
- He/she can enter new password, confirm it and type the word given in the last box
- Click on submit button once you confirm your details.